# Fiche de référence - Ventes et exploitation - Console Fusion®

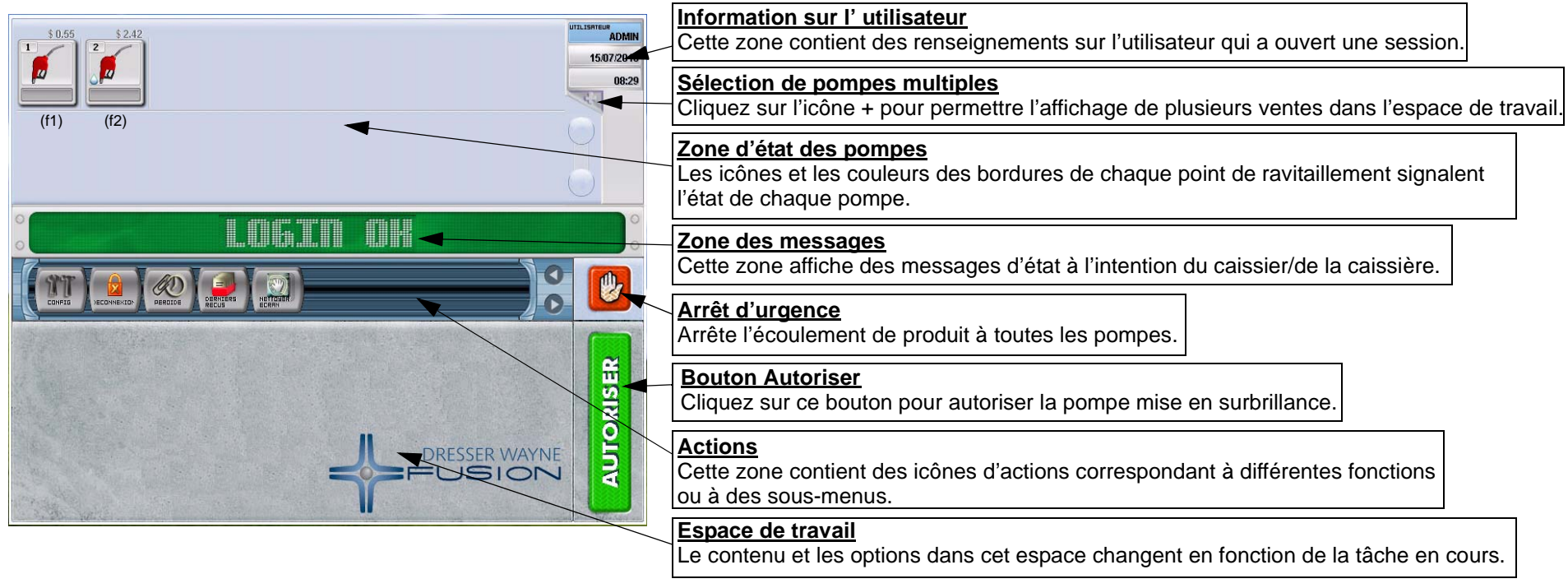

#### Icônes des pompes

| Icones  | 2 A h | ventes |
|---------|-------|--------|
| 1001100 |       | VOINCO |

|   | État inconnu, aucune information |   |    | Non payée          |
|---|----------------------------------|---|----|--------------------|
|   | Autorisée                        |   |    | Test pompe         |
| 6 | Commencer la distribution        |   | ě. | Payée au PDV       |
| 1 | Disponible, prête à utiliser     |   |    | Inconnu            |
| 1 | Fermée                           |   |    | Erreur             |
| ~ | Distribution en cours            |   | 6  | Payée – Parc véhi  |
| 2 | Erreur, pas de communication     |   | Ö  | Payée par voie éle |
| 6 | Appel, autorisation demandée     |   | Ť  | Payée au comptan   |
|   | En suspens                       |   | 0  | Vente non contrôlé |
|   |                                  | 1 |    |                    |

### Part No. 940046-001 Rev. A

| onnu                      |  |
|---------------------------|--|
| eur                       |  |
| rée – Parc véhicules      |  |
| rée par voie électronique |  |
| rée au comptant           |  |
| te non contrôlée          |  |
|                           |  |

# Fiche de référence – Icônes d'actions de la console Fusion®

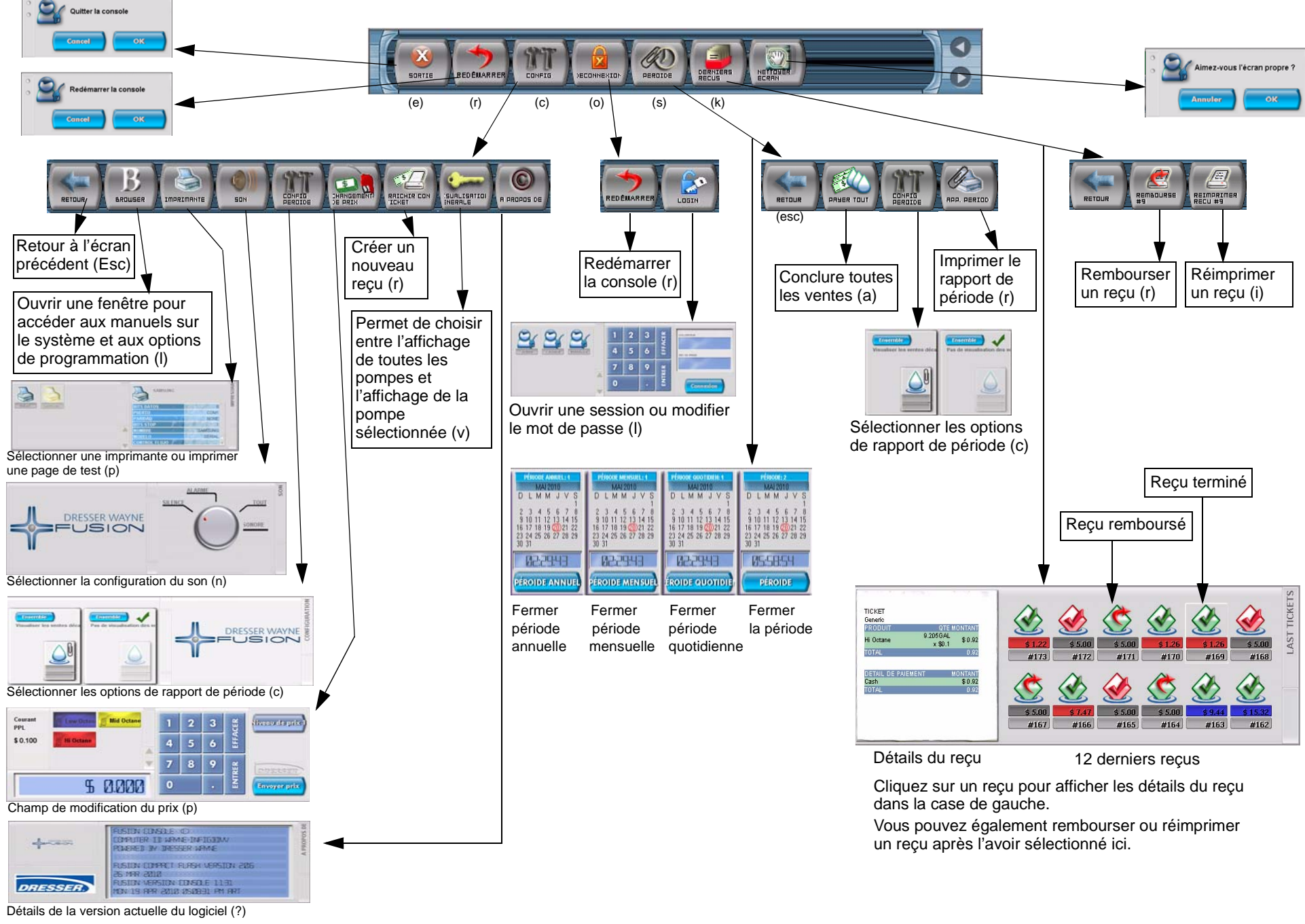

Part No. 940046-001 Rev. A

### Carte de référence console Fusion® - Icônes de ventes

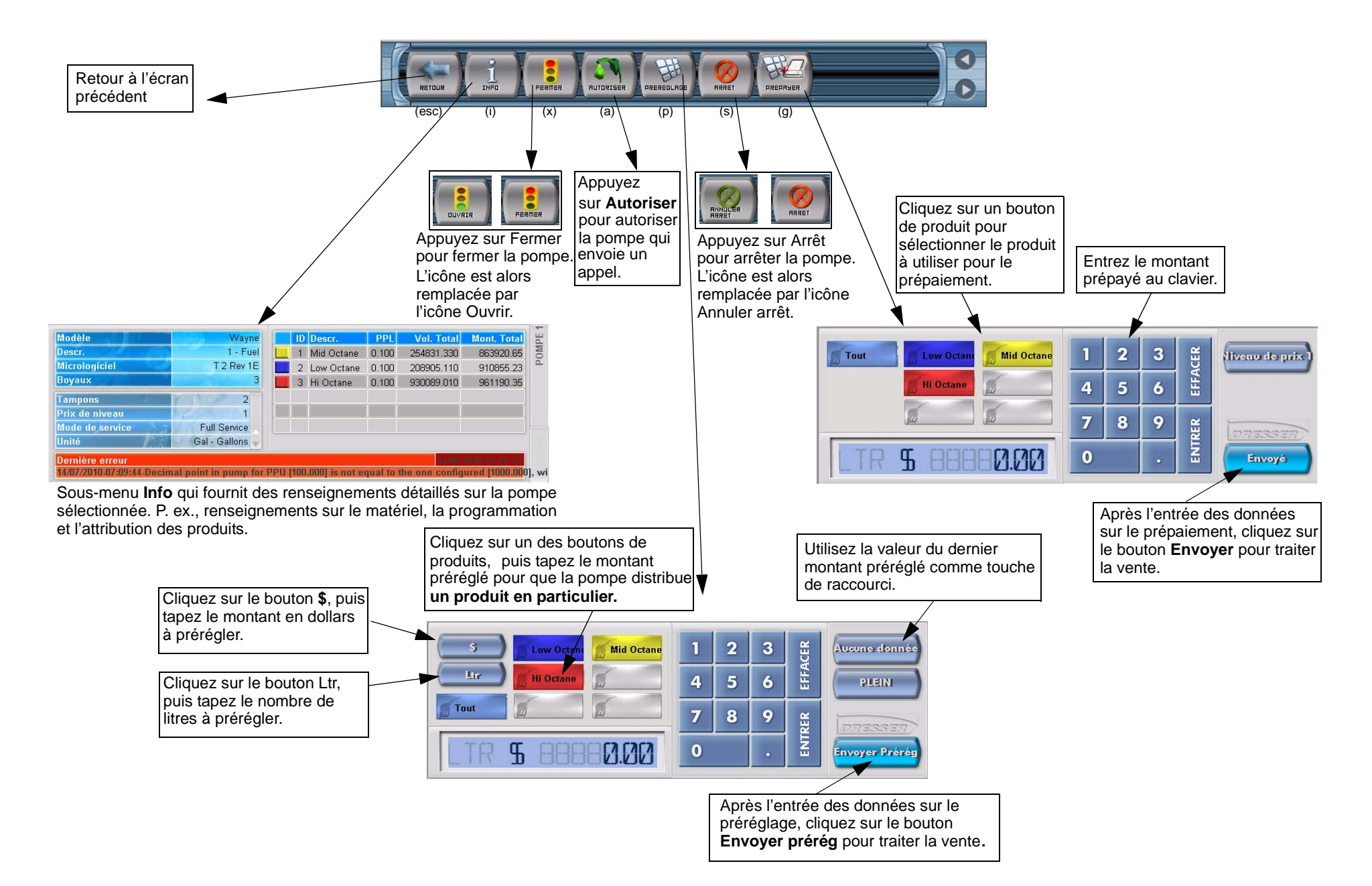